# SteelCentral Controller for SteelHead バックアップ&リストア ガイド

Ver.1.1 2023/9/8

> 丸紅情報システムズ 技術本部 セキュリティサービス技術部

## 目次

| 1   | バックアップ手順                   | 3  |
|-----|----------------------------|----|
| 1.1 | 設定ファイル(configs)のバックアップ     | 3  |
| 1.2 | SCC 配下機器(sh_backup)のバックアップ | 6  |
| 1.3 | 統計情報(stats)のバックアップ         | 7  |
| 2   | リストア手順                     | 8  |
| 2.1 | 設定ファイル(configs)のリストア       | 8  |
| 2.2 | SCC 配下機器(sh_backup)のリストア   |    |
| 2.3 | 統計情報(stats)のリストア           | 15 |
| 2.4 | 時刻同期                       |    |
| 2.5 | Backup Server の設定          |    |
| 2.6 | 機器の正常性確認                   |    |
| 3   | ソフトウェアのバージョンアップ            | 20 |
| 4   | ハードウェア・ソフトウェア サポート終了ポリシー   |    |

#### はじめに

本書は SteelCentral Controller for SteelHead(以下、SCC)の保守サービスをご提供するにあたり、機器の復旧に必要な 作業をまとめた資料となります。

現状復旧を目的としました機器交換の保守サービスでは、機器の情報として以下の情報が事前に必要となります。万が一交換時に ご準備いただいていない場合、現状復旧作業を進めることはできません。機器交換作業前に、予め情報をご準備いただけますようお 願い申し上げます。

## 【保守サービス - 機器交換時の事前準備リスト・注意事項】

- □ 復旧対象機器の 『ソフトウェアバージョン情報』
- □ 復旧対象機器に適応されているソフトウェアバージョンの 【設定ファイル(設定ファイルは SSH サーバから取

得していること) 》※例えば、ソフトウェアバージョン Ver. 9.6 を利用中の場合、 Ver. 9.6 の設定ファイル

- □ 復旧対象機器の 【ログイン ID / パスワード】
- □ Riverbed アプライアンスの管理画面にログインできる 『端末』 『ネットワーク環境』

【注意-1】 Secure Vault を有効にしている場合

- □ Secure Vault のパスワード
- 【注意-2】 Backup Server を利用していた場合
  - □ お客様にて再設定をお願いします。

#### 1 バックアップ手順

復旧の際には設定ファイルが必要となります。下記手順に従い、バックアップを行ってください。

#### 1.1 設定ファイル (configs) のバックアップ

SSH サーバを利用し、configs ファイルをバックアップします。 ※Windows クライアント OS 対応のフリーソフトの SSH サーバでも構いません。 SCC にアクセスするため、作業用端末に Teraterm 等のアプリケーションがインストールされていることが前提です。

- ① SCC に接続する端末上に SSH サーバを立てます。または、SCC の Primary ポートからアクセスできる SSH サーバを準備しま す。
  - 例 SSH ユーザ: admin SSH ユーザパスワード: password バックアップファイル作成先: C:¥Users¥Admin¥SCC¥backup
- SCC の管理画面にログインします。
   アクセス先 HTTP or <u>HTTPS://SCC</u>の IP アドレス
   ユーザ名: お客様管理 パスワード: お客様管理

|   | riverbed                 |
|---|--------------------------|
| S | iteelCentral™ Controller |
|   | Sign in to SCC01         |
|   | admin                    |
|   | Password                 |
|   | Sign In                  |

③ ADMINISTRATION> MAINTENANCE> External Backup をクリックします。

| DASHBOARD                  | MANAGE | REPORTS            | DIAGNOSTICS                            | ADMINISTRATION                        | HELF |
|----------------------------|--------|--------------------|----------------------------------------|---------------------------------------|------|
|                            |        | NETWORKING         | SECURITY                               | SYSTEM SETTINGS                       |      |
|                            |        | Host Settings      | General Settings                       | Announcements                         |      |
|                            |        | Base Interfaces    | SCC Security                           | Alarms                                |      |
|                            |        | MAINTENANCE        | Certificate Author<br>Trusted CA Store | rity Date and Time<br>Monitored Ports |      |
| what's new in this release |        | External Backup    | User Permissions                       | SNMP Basic                            |      |
|                            | _      | Maintenance Window | Password Policy                        | SNMP v3                               |      |
|                            |        | Scheduled Jobs     | RADIUS                                 | SNMP ACLS                             |      |
| Optimization Savings       |        | Licenses           | TACACS+                                | Email                                 |      |
| Optimization Savings       |        | Software Upgrade   | SAML                                   | Logging                               |      |
|                            |        | Reboot/Shutdown    | Secure Vault                           | My Account                            |      |
|                            |        |                    | Management ACL                         | . Configurations                      |      |
| Top Applications           |        |                    | Web Settings<br>REST API Access        |                                       |      |

#### ④ 下記を参考に Backup Server を設定します。

| • amnesiac / SpeekCentralTM Controller                                                                                                    | ip 192.168.1.100 + 1000 (x86,64) + 9.8.0 + uprime 7 minutes, 42 seconds + Tue 01:11 GMT + 000 admini   Signa evel |
|----------------------------------------------------------------------------------------------------|----------------------------------------------------------------------------------------------------|
|                                                                                                    | DASHBOARD MANAGE REPORTS DIAGNOSTICS ADMINISTRATION HELP                                                          |
| External Backup Maintenance > External Backup @                                                                                                    |                                                                                                    |
| Configure SCC and Appliance backups to an external server.                                                                                                    |                                                                                                    |
| Backup Server                                                                                                    |                                                                                                    |
| Propose:<br>(Descapes or Alternets using SD4 on the Have: Consider using CHS or NSI Instead.)<br>Hostmane et IP Address:<br>SEE Demains:<br>SEE Demain |                                                                                                    |
|                                                                                                    |                                                                                                    |
| Time Limit for Statistics Backup:         0         Minutes (I) for no limit)           Disk Space Limit:         0         MBytes (I) for no limit)                                                                                                    |                                                                                                    |
| Loading data                                                                                                    |                                                                                                    |
| 4 ×                                                                                                    |                                                                                                    |

#### 【設定例】

Protocols : SSH

Hostname or IP Address: (SSH サーバの IP アドレス)

Remote Path:環境に合わせて設定して下さい。 例 C:¥Users¥Admin¥SCC¥backup

User Name:環境に合わせて設定して下さい。例 admin 等

SSH Authentication Type: (Password を選択)

Password:環境に合わせて設定して下さい。

| Backup Server                     |                                                  |
|-----------------------------------|--------------------------------------------------|
| Protocol:                         | SSH 🔻                                            |
| (Backups and Restores using SSH c | an be slow. Consider using CIFS or NFS instead.) |
| Hostname or IP Address:           | 192.168.1.1                                      |
| Remote Path:                      | C:\Users\Admin\SCC\backup                        |
| CIFS Domain:                      |                                                  |
| User Name:                        | admin                                            |
| SSH Authentication Type:          |                                                  |
| Password                          |                                                  |
| Public Key                        |                                                  |
| Password:                         | •••••                                            |
| Password Confirm:                 | ••••••                                           |
|                                   |                                                  |
| Public Key:                       |                                                  |
|                                   |                                                  |
|                                   |                                                  |
|                                   |                                                  |
| Time Limit for Statistics Backup: | 0 Minutes (0 for no limit)                       |

Backup space usage information is unavailable.

⑤ Apply ボタンを押下し、設定を適用します。

| Scheduling                                         |
|----------------------------------------------------|
| Schedule SCC Configuration Backup                  |
| Start at: (YYY7/M/DD HH.MM.SS)                     |
| Repeat every: 0 Deys (0 for one-time only)         |
| Maximum SCC Snapshots Retained: 0 (0 for no limit) |
| Schedule Appliance Snapshots Backup                |
| Start at: (YYYYMMADD HeAMASS)                      |
| Repeat every: 0 Days (0 for one-time only)         |
| Schedule Statistics Backup                         |
| Start et: (YYYYMMADD HeAMASS)                      |
| Repeat every: 0 Days (0 for one-time only)         |
|                                                    |
| Apply                                              |

 ⑥ Backup Operation のドロップダウンリストから Backup SCC Configuration を選択し、バックアップファイル名を入力し、 Start ボタンを押下します。

| SCC Configuration Backup Stanus: ide<br>SCC Snapphot Restore Status: ide<br>Appliance Snapphots Bestore Status: ide<br>Statistice Backup Status: ide<br>Statistice Status Status: ide<br>Statistice Status Status: ide                                                                                                    |                                                                     |      |  |
|----------------------------------------------------------------------------------------------------|---------------------------------------------------------------------|------|--|
| SCC Snapshot Restore Status: ide<br>Appliance Snapshots Restore Status: ide<br>Statistics Restore Status: ide<br>Statistics Restore Status: ide<br>Statistics Restore Status: ide<br>Statistics Restore Status: ide<br>Statistics Restore Status: ide                                                                                                    | SCC Configuration Backup Status:                                    | idle |  |
| Appliance Snaphots Backup Status:     Idle       Appliance Snaphots Restore Status:     Idle       Statistics Backup Status:     Idle       Statistics Restore Status:     Idle       Statistics Restore Status:     Idle       Oppliance Snaphots Name:     Idle       Impliance Snaphots Name:     Idle                                                                                                    | SCC Snapshot Restore Status:                                        | idle |  |
| Appliance Snaphhots Restore Status: ide<br>Statistics Beckup Status: ide<br>Statistics Restore Status: ide<br>€<br>Coup Operation: <u>Beckup SCC Configuration</u><br>New Snaphnot Name: <u>test1</u>                                                                                                    | Appliance Snapshots Backup Status:                                  | idle |  |
| Statistics Backup Status: ide<br>Statistics Restore Status: ide<br>Coup Operation: [Backup SCC Configuration ]<br>New Snaphot Name: [rest]                                                                                                    | Appliance Snapshots Restore Status:                                 | idle |  |
| Statistics Restore Status: ide<br>Chap Operation: [Backup SCC Configuration ]<br>New Snapshot Name: [test]                                                                                                    | Statistics Backup Status:                                           | idle |  |
|                                                                                                    | Statistics Restore Status:                                          | idle |  |
| ckup Operation: (Beckup SCC Configuration V)                                                                                                    | 4                                                                   | ) b  |  |
|                                                                                                    | kup Operation: Backup SCC Configuration  V New Snapshot Name: test1 |      |  |
| Contract of the second second s | Start                                                               |      |  |

⑦ Configs フォルダが保存されていることを確認します。

| C Configuration Backup Status:                       | success at 2019/03/11 15:28:30 (duration: |  |
|------------------------------------------------------|-------------------------------------------|--|
| C Spannhot Dentore Statur                            | idla                                      |  |
| opliance Snapshots Backup<br>atus:                   | idle                                      |  |
| opliance Snapshots Restore<br>atus:                  | idle                                      |  |
| atistics Backup Status:                              | idie                                      |  |
| atistics Restore Status:                             | idie                                      |  |
|                                                      | )                                         |  |
| p Operation: Beckup SCC Config<br>New Snapshot Name: | guration V                                |  |

## 1.2 SCC 配下機器 (sh\_backup) のバックアップ

SSH サーバを利用し、sh\_backup ファイルをバックアップします。

- ① 1.1 の手順を参考にバックアップ用 SSH サーバを設定します。
- ② Backup Operation のドロップダウンリストから Backup Appliance Snapshots を選択し、Start ボタンを押下します。

| SCC Configuration Backup Status:                                     | success at 2019/03/11 15:28:30 (duration:<br>0:00:01) |    |  |  |
|----------------------------------------------------------------------|-------------------------------------------------------|----|--|--|
| SCC Snapshot Restore Status:                                         | idle                                                  |    |  |  |
| Appliance Snapshots Backup<br>Status:                                | idle                                                  |    |  |  |
| Appliance Snapshots Restore<br>Status:                               | idie                                                  |    |  |  |
| Statistics Backup Status:                                            | idle                                                  |    |  |  |
| Statistics Restore Status:                                           | idle                                                  |    |  |  |
| 4                                                                    |                                                       | ►. |  |  |
| kup Operation: Backup Appliance<br>Exclude nightly snapshots older t | Snapshots ▼<br>han: 0 Days (0 to include all)         |    |  |  |

③ sh\_backup フォルダが保存されていることを確認します。

| napshot Restore Status: idle        |                                                   |
|-------------------------------------|---------------------------------------------------|
|                                     | e                                                 |
| ince Snapshots Backup suc<br>.: 0:0 | ccess at 2019/03/11 15:29:33 (duration:<br>00:01) |
| ince Snapshots Restore idle         | e                                                 |
| ics Backup Status: idle             | e                                                 |
| ics Restore Status: idle            | e                                                 |
|                                     |                                                   |

## 1.3 <u>統計情報 (stats) のバックアップ</u>

SSH サーバを利用し、stats ファイルをバックアップします。

- ① 1.1 の手順を参考にバックアップ用 SSH サーバを設定します。
- ② Backup Operation のドロップダウンリストから Backup Statistics を選択し、Start ボタンを押下します。

| SCC Configuration Backup Status:       | success at 2019/03/11 15:28:30 (duration:<br>0:00:01) |  |
|----------------------------------------|-------------------------------------------------------|--|
| SCC Snapshot Restore Status:           | idle                                                  |  |
| Appliance Snapshots Backup<br>Status:  | success at 2019/03/11 15:29:33 (duration: 0:00:01)    |  |
| Appliance Snapshots Restore<br>Status: | idle                                                  |  |
| Statistics Backup Status:              | idle                                                  |  |
| Statistics Restore Status:             | idle                                                  |  |
| 4                                      | >                                                     |  |
| up Operation: Backup Statistics        | ▼                                                     |  |

③ stats ファイルのバックアップが成功していることを確認します。

| SCC Configuration Backup Status:       | success at 2019/03/11 15:28:30 (duration:<br>0:00:01) |  |
|----------------------------------------|-------------------------------------------------------|--|
| SCC Snapshot Restore Status:           | idle                                                  |  |
| Appliance Snapshots Backup<br>Status:  | success at 2019/03/11 15:29:33 (duration: 0:00:01)    |  |
| Appliance Snapshots Restore<br>Status: | idle                                                  |  |
| Statistics Backup Status:              | success at 2019/03/11 15:30:59 (duration:<br>0:00:10) |  |
| Statistics Restore Status:             | idle                                                  |  |
| 4                                      | •                                                     |  |
| kup Operation Backup Statistics        | •                                                     |  |
|                                        |                                                       |  |

## 2 リストア手順

リストアを実施する際は、下記手順に従い実施してください。

## 2.1 <u>設定ファイル(configs)のリストア</u>

- ① 作業端末にて SSH サーバを起動します。
  - 例 SSH ユーザ : admin SSH ユーザパスワード : password
- ② 用意したリストア用ファイル (configs、sh\_backup、stats) を任意のフォルダに配置します。
  - 例 C:¥SCC¥backup¥configs C:¥SCC¥backup¥sh\_backup
    - C:¥SCC¥backup¥stats
- ③ ADMINISTRATION> MAINTENANCE> External Backup をクリックします。

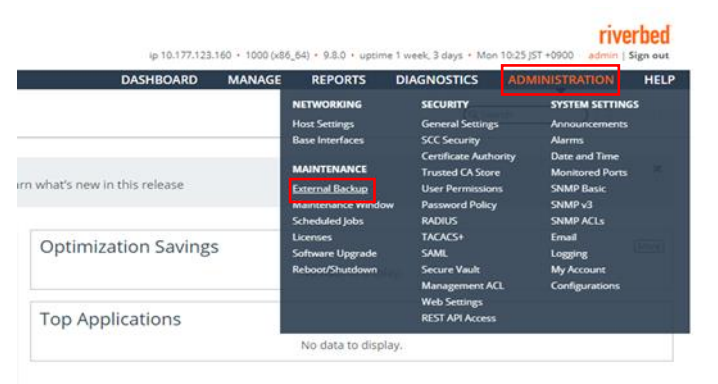

#### ④ 下記を参考に Backup Server を設定します。

| diiiiit SidC / SteelCentral <sup>TM</sup> Controller                              | ip 192.168.1.100 • 1000 (x86_64) • 9.8.0 • uptime 7 minutes, 42 seconds • Tue 01:11 GMT +0000 admin   Sign out |
|-----------------------------------------------------------------------------------|----------------------------------------------------------------------------------------------------|
|                                                                                   | DASHBOARD MANAGE REPORTS DIAGNOSTICS ADMINISTRATION HELP                                                       |
| External Backup Maintenance > <u>External Backup</u> 💿                            | Save to Disk                                                                                                   |
| onfigure SCC and Appliance backups to an external server.                         |                                                                                                    |
| Backup Server                                                                     |                                                                                                    |
| Protocol: CIFS T                                                                  |                                                                                                    |
| (Backups and Restores using SSH can be slow. Consider using CIFS or NFS instead.) |                                                                                                    |
| Hostname or IP Address:                                                           |                                                                                                    |
| Remote Path:                                                                      |                                                                                                    |
| CIFS Domain:                                                                      |                                                                                                    |
| User Name:                                                                        |                                                                                                    |
| SSH Authentication Type:                                                          |                                                                                                    |
| Password                                                                          |                                                                                                    |
| Public Rey                                                                        |                                                                                                    |
| Password:                                                                         |                                                                                                    |
| Password Confirm:                                                                 |                                                                                                    |
|                                                                                   |                                                                                                    |
|                                                                                   |                                                                                                    |
|                                                                                   |                                                                                                    |
|                                                                                   |                                                                                                    |
|                                                                                   |                                                                                                    |
| Time Limit for Statistics Backup: 0 Minutes (0 for no limit)                      |                                                                                                    |
| Disk Space Limit: 0 MBytes (0 for no limit)                                       |                                                                                                    |
|                                                                                   |                                                                                                    |
| Loading data                                                                      |                                                                                                    |
| *                                                                                 |                                                                                                    |

Protocols : SSH

Hostname or IP Address: SSH サーバの IP アドレス or ホスト名 例 192.168.1.1

Remote Path: バックアップファイルの保存先をフルパスで入力。 例 C:¥Users¥Admin¥SCC¥backup User Name: SSH サーバを実行しているアカウント名

SSH Authentication Type: Password を選択

Password:SSH サーバを実行しているアカウントのパスワード

| amnesiac / SteelCentr            | al <sup>TM</sup> Controller                       | ip 192.168.1.100 • 1000 (x86_64) • 9.8.0 • uptime 9 minutes, 31 seconds • Tue 01:12 GMT +0000 admin   Sign or |
|----------------------------------|---------------------------------------------------|----------------------------------------------------------------------------------------------------|
|                                  |                                                   | DASHBOARD MANAGE REPORTS DIAGNOSTICS ADMINISTRATION HELF                                                      |
| External Backu                   | O Maintenance > External Backup                   | Save to Disk                                                                                                  |
| onfigure SCC and Appliance back  | ups to an external server.                        |                                                                                                    |
| Backup Server                    |                                                   |                                                                                                    |
| Protocol:                        | SSH 🔻                                             |                                                                                                    |
| (Backups and Restores using SSH  | can be slaw. Consider using CIFS or NFS instead.) |                                                                                                    |
| Hostname or IP Address:          | 192.168.1.1                                       |                                                                                                    |
| Remote Path:                     | \SCC\backup                                       |                                                                                                    |
| CIFS Domain:                     |                                                   |                                                                                                    |
| User Name:                       | admin                                             |                                                                                                    |
| SSH Authentication Type:         |                                                   |                                                                                                    |
| Password     Public Key          |                                                   |                                                                                                    |
| Darpupert:                       |                                                   |                                                                                                    |
| Pessword Confirm                 |                                                   |                                                                                                    |
| Password Commit.                 |                                                   |                                                                                                    |
|                                  |                                                   |                                                                                                    |
|                                  |                                                   |                                                                                                    |
|                                  |                                                   |                                                                                                    |
|                                  |                                                   |                                                                                                    |
| Time Limit for Statistics Backup | Minutes () for no limit                           |                                                                                                    |
| Disk Sense Limit                 |                                                   |                                                                                                    |
| Disk space cirric.               | Widytes (0 jor no minit)                          |                                                                                                    |
|                                  |                                                   |                                                                                                    |
| Backup :                         | pace usage information is unavailable.            |                                                                                                    |
|                                  |                                                   |                                                                                                    |

⑤ Apply ボタンを押下し、設定を適用します。

| Scheduling    |                                         |
|---------------|-----------------------------------------|
| Schedule SCC  | Configuration Backup                    |
| Start at:     | (VYYVMMDD HHMMASS)                      |
| Repeat eve    | y: Deys (0 for one-time only)           |
| Maximum 5     | ICC Snapshots Retailed: 0 for no limit) |
| Schedule App  | liance Snapshots Backup                 |
| Start at:     | (YYYYMMDD HH:MM:SS)                     |
| Repeat eve    | y: Days (0 for ane-time only)           |
| Schedule Stat | istics Backup                           |
| Start at:     | (YYYYMMDD HH:MM:SS)                     |
| Repeat eve    | y: Days (0 for one-time only)           |
|               |                                         |
|               |                                         |
| Apply         |                                         |
|               |                                         |

⑥ Backup Operation のドロップダウンリストから Restore SCC Snapshot を選択します。

| Ba  | ackup Operations                                                                                                    |      |
|-----|----------------------------------------------------------------------------------------------------|------|
|     | SCC Configuration Backup Status;                                                                                                    | idle |
|     | SCC Snapshot Restore Status:                                                                                                    | idle |
|     | Appliance Snapshots Backup Status:                                                                                                    | idle |
|     | Appliance Snapshots Restore Status:                                                                                                    | idle |
|     | Statistics Backup Status:                                                                                                    | idle |
|     | Statistics Restore Status:                                                                                                    | idle |
|     | 4                                                                                                    | ►    |
| Bac | Stup Operation         Eaclup SEC Configuration           New Snapstor         Backup SEC Configuration           Remove SEC Songback         Remove SEC Songback           Remove SEC Singback         Remove SEC Singback           Scart         Rescup Statistics           Rescup Statistics         Rescup Statistics           Rescup Statistics         Rescup Statistics |      |

⑦ 下記を参考に値を入力します。

Restore Snapshot Name:用意したリストア用ファイル(configs)を選択 ※複数表示される場合は、Zip ファイルの更新日付が最新のものを利用 Restore Secure Vault:チェック有り Vault Password: Secure Vaultパスワードを入力(未設定の場合は空欄)

Restore Primary and Aux network interfaces: チェック有り

#### ⑧ Start ボタンを押下します。

| SCC Configuration Backup Status:                                                                                                    | idle                            |  |  |
|----------------------------------------------------------------------------------------------------|---------------------------------|--|--|
| SCC Snapshot Restore Status:                                                                                                    | idle                            |  |  |
| Appliance Snapshots Backup Status:                                                                                                    | idle                            |  |  |
| Appliance Snapshots Restore Status:                                                                                                    | idle                            |  |  |
| Statistics Backup Status:                                                                                                    | idle                            |  |  |
| Statistics Restore Status:                                                                                                    | idle                            |  |  |
| 4                                                                                                    | •                               |  |  |
| Jackup Operation: Restore SCC Snapshot   Restore Snapshot Name: test (9.8.0, this SCC)  Restore Secure Vault  Number Secure Vault  Number Secure Vault  Numb | ]<br>Diank if factory password) |  |  |

- ⑨ 端末の IP アドレスをリストア後の SCC の IP アドレスと同じセグメントにし、Primary ポートに接続します。
- 11 ブラウザから管理画面を開き、ログインしてください。

アクセス先 HTTP or HTTPS:// リストア後の IP アドレス

ユーザ名: お客様管理 パスワード: お客様管理

| riveri           |            |
|------------------|------------|
| steelCentral     | Controller |
| Sign in to SCC01 |            |
| admin            |            |
| Password         |            |
| Sign In          |            |

① ADMINISTRATION> MAINTENANCE> External Backup をクリックします。

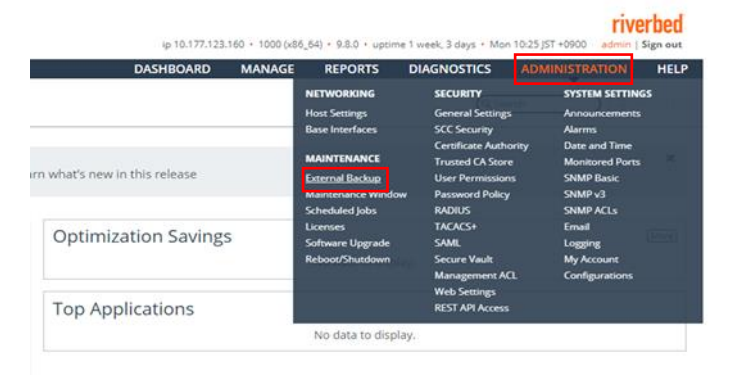

② Config のリストアが成功していることを確認します。

| SCC Configuration Backup Status                                                                                                    | : idle                                                             | _ |
|----------------------------------------------------------------------------------------------------|--------------------------------------------------------------------|---|
| SCC Snapshot Restore Status:                                                                                                    | success at 2019/03/05 10:17:26 (duration:<br>0:00:12)              |   |
| Appliance Snapshots Backup<br>Status:                                                                                                    | idle                                                               |   |
| Appliance Snapshots Restore<br>Status:                                                                                                    | idie                                                               |   |
| Statistics Backup Status:                                                                                                    | idie                                                               |   |
| Statistics Restore Status:                                                                                                    | idle                                                               |   |
| 4                                                                                                    | •                                                                  |   |
| ckup Operation: Restore SCC Sna<br>Unable to contact SSH server at<br>Restore Snapshot Name: Loac<br>Restore Secure Vault<br>Vault Password: | pshot  T0.177.123.66 ing backups (leave blank if factory password) |   |

## 2.2 SCC 配下機器 (sh\_backup) のリストア

① ADMINISTRATION> MAINTENANCE> External Backup をクリックします。

| HELP | INISTRATION                                                                     | ADM                        | DIAGNOSTICS                                                                                      | REPORTS                                                                            | MANAGE | DASHBOARD                  |
|------|---------------------------------------------------------------------------------|----------------------------|--------------------------------------------------------------------------------------------------|------------------------------------------------------------------------------------|--------|----------------------------|
| s    | SYSTEM SETTING                                                                  |                            | SECURITY                                                                                         | NETWORKING                                                                         |        |                            |
|      | Announcements                                                                   | gs                         | General Settings                                                                                 | Host Settings                                                                      |        |                            |
|      | Alarms                                                                          |                            | SCC Security                                                                                     | Base Interfaces                                                                    |        |                            |
|      | Date and Time<br>Monitored Ports<br>SNMP Basic<br>SNMP v3<br>SNMP ACLs<br>Email | hority<br>ore<br>ons<br>cy | Certificate Autho<br>Trusted CA Store<br>User Permission<br>Password Policy<br>RADIUS<br>TACACS+ | MAINTENANCE<br>External Backup<br>Maintenance window<br>Scheduled Jobs<br>Licenses |        | what's new in this release |
|      | Logging<br>My Account<br>Configurations                                         | ACI.                       | SAML<br>Secure Vault<br>Management AC                                                            | Software Upgrade<br>Reboot/Shutdown                                                | 5      | Optimization Saving        |
|      |                                                                                 |                            | Web Settings                                                                                     |                                                                                    |        | T                          |

#### ② 下記を参考に Backup Server を設定します。

| amnesiac / SteelCentral           | TM Controller              |                       |   | ip 192.168.1.100 | • 1000 (x86_64) • 9.8.0 • | uptime 7 minutes | . 42 seconds • Tue 0 | 1:11 GMT +0000 | admin   S | Sign out |
|-----------------------------------|----------------------------|-----------------------|---|------------------|---------------------------|------------------|----------------------|----------------|-----------|----------|
|                                   |                            |                       |   | DASH             | BOARD MANAGE              | REPORTS          | DIAGNOSTICS          | ADMINISTRA     | TION      | HELP     |
| External Backup                   | Maintenance > Externa      | Backup                |   |                  |                           |                  |                      | F              |           |          |
| onfigure SCC and Appliance backu  | ps to an external server.  |                       |   |                  |                           |                  |                      |                |           |          |
| Backup Server                     |                            |                       |   |                  |                           |                  |                      |                |           |          |
| Protocol:                         | CIFS V                     |                       |   |                  |                           |                  |                      |                |           |          |
| (Backups and Restores using SSH o | an be slow. Consider using | CIFS or NFS instead.) |   |                  |                           |                  |                      |                |           |          |
| Hostname or IP Address:           |                            |                       | _ |                  |                           |                  |                      |                |           |          |
| Remote Path:                      |                            |                       |   |                  |                           |                  |                      |                |           |          |
| CIFS Domain:                      |                            |                       |   |                  |                           |                  |                      |                |           |          |
| User Name:                        |                            |                       |   |                  |                           |                  |                      |                |           |          |
| SSH Authentication Type:          |                            |                       |   |                  |                           |                  |                      |                |           |          |
| Password                          |                            |                       |   |                  |                           |                  |                      |                |           |          |
| <ul> <li>Public Key</li> </ul>    |                            |                       |   |                  |                           |                  |                      |                |           |          |
| Password:                         |                            |                       |   |                  |                           |                  |                      |                |           |          |
| Password Confirm:                 |                            |                       |   |                  |                           |                  |                      |                |           |          |
|                                   |                            |                       |   |                  |                           |                  |                      |                |           |          |
|                                   |                            |                       |   |                  |                           |                  |                      |                |           |          |
|                                   |                            |                       |   |                  |                           |                  |                      |                |           |          |
|                                   |                            |                       |   |                  |                           |                  |                      |                |           |          |
|                                   |                            |                       |   |                  |                           |                  |                      |                |           |          |
| Time Limit for Statistics Backup: | 0 Minutes (0 fo            | no limit)             |   |                  |                           |                  |                      |                |           |          |
| Disk Space Limit:                 | 0 MBytes (0 for            | no limit)             |   |                  |                           |                  |                      |                |           |          |
|                                   |                            |                       |   |                  |                           |                  |                      |                |           |          |
|                                   | Loading data               |                       |   |                  |                           |                  |                      |                |           |          |
| 4                                 |                            |                       | Þ |                  |                           |                  |                      |                |           |          |
|                                   |                            |                       |   |                  |                           |                  |                      |                |           |          |

Protocols : SSH

Hostname or IP Address: SSH サーバの IP アドレス or ホスト名 例 192.168.1.1

Remote Path: バックアップファイルの保存先をフルパスで入力。 例 C:¥Users¥Admin¥SCC¥backup User Name: SSH サーバを実行しているアカウント名

SSH Authentication Type: Password を選択

Password: SSH サーバを実行しているアカウントのパスワード

| amnesiac / SteelCentra            | TM Controller                                    | ip 192.168.1.100 • 1000 (x86_64) • 9.8.0 • uptime 9 minutes, 31 seconds • Tue 01:12 GMT +0000 admin   Sign |
|-----------------------------------|--------------------------------------------------|----------------------------------------------------------------------------------------------------|
|                                   |                                                  | DASHBOARD MANAGE REPORTS DIAGNOSTICS ADMINISTRATION HE                                                     |
| External Backup                   | Maintenance > External Backup                    | Save to Disk                                                                                               |
| nfigure SCC and Appliance backu   | ps to an external server.                        |                                                                                                    |
| Backup Server                     |                                                  |                                                                                                    |
| Protocol:                         | SSH ¥                                            |                                                                                                    |
| (Backups and Restores using SSH c | on be slow. Consider using CIFS or NFS instead.) |                                                                                                    |
| Hostname or IP Address:           | 192.168.1.1                                      |                                                                                                    |
| Remote Path:                      | \SCC\backup                                      |                                                                                                    |
| CIFS Domain:                      |                                                  |                                                                                                    |
| User Name:                        | admin                                            |                                                                                                    |
| SSH Authentication Type:          |                                                  |                                                                                                    |
| Password     Password             |                                                  |                                                                                                    |
| U Public Ney                      |                                                  |                                                                                                    |
| Password:                         |                                                  |                                                                                                    |
| Password Confirm:                 |                                                  |                                                                                                    |
|                                   |                                                  |                                                                                                    |
|                                   |                                                  |                                                                                                    |
|                                   |                                                  |                                                                                                    |
|                                   |                                                  |                                                                                                    |
|                                   | /A                                               |                                                                                                    |
| Time Limit for Statistics Backup: | 0 Minutes (0 for no limit)                       |                                                                                                    |
| Disk Space Limit:                 | 0 MBytes (0 for no limit)                        |                                                                                                    |
|                                   |                                                  |                                                                                                    |
| Backup sp                         | ace usage information is unavailable.            |                                                                                                    |
|                                   |                                                  |                                                                                                    |

③ Apply ボタンを押下し、設定を適用します。

| Scheduling                                         |  |
|----------------------------------------------------|--|
| Schedule SCC Configuration Backup                  |  |
| Start at: (YYY/JMM/DD HH.MM/SS)                    |  |
| Repeat every: 0 Days (0 for one-time only)         |  |
| Maximum SCC Snapshots Retained: 0 (0 for no limit) |  |
| Schedule Appliance Snapshots Backup                |  |
| Start at: (//YYY/M/DD HH:MM-SS)                    |  |
| Repeat every: 0 Days (0 for one-time only)         |  |
| Schedule Statistics Backup                         |  |
| Start at: (YYYYMMDD HH.MM.55)                      |  |
| Repeat every: 0 Days (0 for one-time only)         |  |
|                                                    |  |
|                                                    |  |
| Apply                                              |  |
|                                                    |  |

④ Backup Operation のドロップダウンリストから Restore Appliance Snapshots を選択します。

| CC Configuration Backup Status:           | success at 2019/02/26 17:04:19 (duration:<br>0:00:00) |
|-------------------------------------------|-------------------------------------------------------|
|                                           |                                                       |
| SCC Snapshot Restore Status:              | success at 2019/02/26 17:36:32 (duration:<br>0:00:12) |
| Appliance Snapshots Backup s<br>Status: ( | success at 2019/02/26 17:06:12 (duration:<br>0:00:04) |
| Appliance Snapshots Restore s<br>Status:  | success at 2019/02/22 12:03:34 (duration:<br>0:00:00) |
| Statistics Backup Status:                 | success at 2019/02/26 17:08:04 (duration:<br>0:00:11) |
| Statistics Restore Status:                | success at 2019/02/22 12:03:19 (duration:<br>0:00:30) |
| (                                         |                                                       |

⑤ Start ボタンを押下します。

| kup Operations                         |                                                    |  |
|----------------------------------------|----------------------------------------------------|--|
| ICC Configuration Backup Status:       | success at 2019/02/26 17:04:19 (duration: 0:00:00) |  |
| VCC Snapshot Restore Status:           | success at 2019/02/26 17:36:32 (duration: 0:00:12) |  |
| Appliance Snapshots Backup<br>Status:  | success at 2019/02/26 17:96:12 (duration: 0:00:04) |  |
| Appliance Snapshots Restore<br>Status: | success at 2019/02/22 12:03:34 (duration: 0:00:00) |  |
| itatistics Backup Status:              | success at 2019/02/26 17:08:04 (duration: 0:00:11) |  |
| itatistics Restore Status:             | success at 2019/02/22 12:03:19 (duration: 0:00:30) |  |
| 1                                      |                                                    |  |

⑥ Appliance のリストアが成功していることを確認します。

| SCC Snapshot Restore Status: 0:00:12) success at 2019/02/26 17:36:32 (duration:           |
|-------------------------------------------------------------------------------------------|
| Appliance Snapshots Backup success at 2019/02/26 17:06:12 (duration:<br>Status: 0:00:04)  |
| Appliance Shapshots Restore success at 2019/02/26 17:38:57 (duration:<br>Status: 0:00:00) |
| Statistics Backup Status: 0:00:11) Statistics Backup Status: 0:00:11)                     |
| Statistics Restore Status: 0:00:30)                                                       |
| ۰ کا کا کا کا کا کا کا کا کا کا کا کا کا                                                  |

#### 2.3 統計情報 (stats) のリストア

- Teraterm を起動し SCC に SSH 接続します。
   IP アドレス リストア後の IP アドレス
   ユーザ名 お客様管理
   パスワード お客様管理
- ② 下記のコマンドを実行し、統計情報を削除します。

SCC > **en** 

SCC (config) # stats clear-all

③ 管理画面に戻り、Backup Operation のドロップダウンリストから Restore Statistics を選択します。

| 9/03/05 10:21:44 (duration |
|----------------------------|
|                            |
|                            |
|                            |
|                            |
|                            |
|                            |
|                            |

④ Start ボタンを押下します。

| SCC Snapshot Restore Status:           | success at 2019/03/05 10:21:44 (duration: |  |
|----------------------------------------|-------------------------------------------|--|
| Appliance Snapshots Backup<br>Status:  | idle                                      |  |
| Appliance Snapshots Restore<br>Status: | idle                                      |  |
| Statistics Backup Status:              | idle                                      |  |
| Statistics Restore Status:             | idle                                      |  |
|                                        | )                                         |  |
| kup Operation: Restore Statistics      | •                                         |  |
|                                        |                                           |  |

⑤ 統計情報のリストアが成功していることを確認します。

| CC Snapshot Restore Status:          | success at 2019/03/05 10:21:44 (duration:<br>0:00:11) |   |
|--------------------------------------|-------------------------------------------------------|---|
| ppliance Snapshots Backup<br>tatus:  | idle                                                  |   |
| ppliance Snapshots Restore<br>tatus: | idle                                                  |   |
| tatistics Backup Status:             | idle                                                  |   |
| tatistics Restore Status:            | success at 2019/03/05 10:29:08 (duration:<br>0:00:00) | ] |
| (                                    | )                                                     | þ |
| - Occurring Destroy Contactor        |                                                       |   |

Related Topics: Backup/Restore

#### 2.4 時刻同期

- Teraterm を起動し SteelHead に SSH 接続します。
   IP アドレス リストア後の IP アドレス
   ユーザ名 お客様管理
   パスワード お客様管理
- ② 下記のコマンドを実行し、現在の時刻に合わせます。
  - SH > en SH # conf t SH (config) # clock set 'yyyy/mm/dd/ HH:MM:SS' 例 clock set '2019/01/30 19:00:00'

※NTP Server を利用している場合は、以下のエラーログが出力されるので、

% NTP enabled, clock adjustment not allowed

以下のコマンドを実行します。

SH (config) # **ntp disable** 

- SH (config) # clock set 'yyyy/mm/dd/ HH:MM:SS'
- SH (config) # ntp enable

#### 2.5 Backup Server の設定

必要に応じて、以下の設定を行います。Backup Serverを利用していない場合は、本手順は未実施で構いません。

ブラウザから管理画面を開き、ログインします。
 アクセス先 HTTP or HTTPS://リストア後の IP アドレス
 ユーザ名: お客様管理 パスワード: お客様管理

| riverbed                             |
|--------------------------------------|
| SteelCentral <sup>™</sup> Controller |
| Sign in to SCC01                     |
| admin                                |
| Password                             |
| Sign In                              |

② ADMINISTRATION> MAINTENANCE> External Backup をクリックします。

| DASHBOARD                  | MANAGE | REPORTS                                                                | DIAGNOSTICS                                                                             | ADMINISTRATION                                                             | HEL |
|----------------------------|--------|------------------------------------------------------------------------|-----------------------------------------------------------------------------------------|----------------------------------------------------------------------------|-----|
|                            |        | NETWORKING                                                             | SECURITY                                                                                | SYSTEM SETTING                                                             | s   |
|                            |        | Host Settings                                                          | General Settings                                                                        | Announcements                                                              |     |
|                            |        | Base Interfaces                                                        | SCC Security                                                                            | Alarms                                                                     |     |
| what's new in this release |        | MAINTENANCE<br>External Backup<br>Maintenance Window<br>Scheduled Jobs | Certificate Author<br>Trusted CA Store<br>User Permissions<br>Password Policy<br>RADIUS | ity Date and Time<br>Monitored Ports<br>SNMP Basic<br>SNMP v3<br>SNMP ACLs |     |
| Optimization Savings       | 5      | Licenses<br>Software Upgrade<br>Reboot/Shutdown                        | TACACS+<br>SAML<br>Secure Vault<br>Management ACL                                       | Email<br>Logging<br>My Account<br>Configurations                           |     |
| Top Applications           |        |                                                                        | Web Settings<br>REST API Access                                                         |                                                                            |     |

③ Backup Server を設定します。

| DATA HERDARD       MANAGE       REFORTS       DADAMOSTICS       AVAINAMENTATION IN HELP         External Backup maintenace > beternal Backup       Image: Control of the second second sec                                                                                                    | • amnesiac / SteelCentra           | al <sup>TM</sup> Controller                       | ip 192.168.1.100 • 1000 (x8 | 5_64) • 9.8.0 • 1 | uptime 9 minute | s, 31 seconds • Tue 0 | 1:12 GMT +0000 | rive<br>admin   S | rbed<br>Ign out |
|----------------------------------------------------------------------------------------------------|------------------------------------|---------------------------------------------------|-----------------------------|-------------------|-----------------|-----------------------|----------------|-------------------|-----------------|
| External Backup Minimuma > Journal Minimuma > Journal Minim                                                                                                    |                                    |                                                   | DASHBOARD                   | MANAGE            | REPORTS         | DIAGNOSTICS           | ADMINISTRAT    | ION               | HELP            |
| and publicance bedrups to an external server.         Backup Server         Protection         Backup Server into Station control control control (CF) or NAS instead.)         Matching and Remover Park:         Second control control control control control control (CF) or NAS instead.)         Matching and Remover Park:         Second control control control control control control (CF) or NAS instead.)         Matching and Remover Park:         Second control control control control control control (CF) or NAS instead.)         User Mark:         • Packit Ray:         • Packit Ray:                                                                                                    | External Backup                    | Maintenance > External Backup                     |                             |                   |                 |                       | B              | Save to D         | Disk            |
| Backup Server Price Price Pric                                                                                                    | Configure SCC and Appliance back.  | ups to an external server.                        |                             |                   |                 |                       |                |                   |                 |
| Person         Set           Concentration and managements of the set of the set of t                                                                                                    | Backup Server                      |                                                   |                             |                   |                 |                       |                |                   |                 |
| (Biologic and Restrice using Side on an e-tissic Canadie using CFS or MS) instand.)         Restrice on F Addies:       12:10.1         Remote Path:       SiC Canadiu         Dis Damains:       admin         Sif Administration Type:       admin         Passond:       admin         Passond:       admin         Dis Space Line:       admin         Bologic passon Line:       admin         Bologic passon Line:       admin         Dis Space Line:       admin         Bologic passon Line:       admin         Bologic passon Line:       admin         Bologic passon Line:       admin         Bologic passon Line:       admin         Bologic passon Line:       ad                                                                                                    | Protocol:                          | SSH 🔻                                             |                             |                   |                 |                       |                |                   |                 |
| Matanam of P Address     192.163.1       Bances Patri:     SCCascup       OTS Damais                                                                                                    | (Backups and Restores using SSH of | can be slow. Consider using CIFS or NFS instead.) |                             |                   |                 |                       |                |                   |                 |
| Remote Pari:              ScCleasup             Sccleasup             Sccleasup                                                                                                    | Hostname or IP Address:            | 192.168.1.1                                       |                             |                   |                 |                       |                |                   |                 |
| CIRS Damis: International Type:<br>Passured confirm: Passured Confirm: International Confirm: International Confirm:                                                                                                    | Remote Path:                       | \SCC\backup                                       |                             |                   |                 |                       |                |                   |                 |
| User Name<br>Se Autometrication Type:<br>Se Password<br>O Public Key:<br>Password Confirm:<br>Time Limit for Satistics Backup:<br>Diak Space Limit:<br>Beckup space usage Information is unavailable:<br>Second Second                                                                                                    | CIFS Domain:                       |                                                   |                             |                   |                 |                       |                |                   |                 |
| SPI Authentication Type:                                                                                                    | User Name:                         | admin                                             |                             |                   |                 |                       |                |                   |                 |
| Possovid     Polic Key Passovid Passovid Pa                                                                                                    | SSH Authentication Type:           |                                                   |                             |                   |                 |                       |                |                   |                 |
| • Debic Rey       Pessoord       Pessoord Confirm:       • • • • • • • • • • • • • • • • • • •                                                                                                    | Password                           |                                                   |                             |                   |                 |                       |                |                   |                 |
| Parasonord Confirm:<br>Parasonord Confirm:<br>Parasonor | <ul> <li>Public Key</li> </ul>     |                                                   |                             |                   |                 |                       |                |                   |                 |
| Paratic Key:     Image: Image: I                                                                                                    | Password:                          |                                                   |                             |                   |                 |                       |                |                   |                 |
| Public Key:<br>Time Limit for Statistics Backup:<br>0 Minutes () for no limit)<br>0 Milgees () for no limit)<br>Backup space usage information is unaveilable.                                                                                                    | Password Confirm:                  |                                                   |                             |                   |                 |                       |                |                   |                 |
| Public New       Time Limit for Statistics Backup:       0       Minutes (/) for no limit)       Data Space Limit:       0       Mitigete (/) for no limit)       Backup space usage Information is unavailable.                                                                                                    |                                    |                                                   |                             |                   |                 |                       |                |                   |                 |
| Public Star       Time Limit for Statistics Backup:       0       Minutes () for no limit)       0       Backup space Limit:       Backup space usage information is unavailable.                                                                                                    |                                    |                                                   |                             |                   |                 |                       |                |                   |                 |
| Time Limit for Satisfies Backup:<br>Disk Space Limit:<br>Backup space usage Information is unavailable.                                                                                                    |                                    |                                                   |                             |                   |                 |                       |                |                   |                 |
| Time Limit for Statistics Backup:       0     Minuses (f) for no limit)       Disk Space Limit:     0       Backup space usage information is unavailable.                                                                                                    |                                    |                                                   |                             |                   |                 |                       |                |                   |                 |
| Time Limit for Statistic Backup: 0 Minutes () for no limit) Disk Space Limit: 0 Mikeres () for no limit) Backup space usage information is unavailable.                                                                                                    |                                    | 10                                                |                             |                   |                 |                       |                |                   |                 |
| Dak Space Limit: 0 MByees (0) for no limit) Beckup space usage Information is unavailable.                                                                                                    | Time Limit for Statistics Backup:  | 0 Minutes (0 for no limit)                        |                             |                   |                 |                       |                |                   |                 |
| Backup space usage information is unavailable.                                                                                                    | Disk Space Limit:                  | 0 MBytes (0 for no limit)                         |                             |                   |                 |                       |                |                   |                 |
| Backup space usage information is unavailable.                                                                                                    |                                    |                                                   |                             |                   |                 |                       |                |                   |                 |
| < >>                                                                                                    | Backup s                           | pace usage information is unavailable.            |                             |                   |                 |                       |                |                   |                 |
|                                                                                                    | 4                                  | <b>b</b>                                          |                             |                   |                 |                       |                |                   |                 |
|                                                                                                    | 4                                  | r.                                                |                             |                   |                 |                       |                |                   |                 |

Protocols : SSH

Hostname or IP Address: SSH サーバの IP アドレス or ホスト名 例 192.168.1.1 Remote Path: バックアップファイルの保存先をフルパスで入力。 例 C:¥Users¥Admin¥SCC¥backup User Name: SSH サーバを実行しているアカウント名 SSH Authentication Type: Password を選択 Password: SSH サーバを実行しているアカウントのパスワード

④ Apply ボタンを押下し、設定を適用します。

| in the second second second second second second second second second second second second second second second |                             |
|----------------------------------------------------------------------------------------------------|-----------------------------|
| Schedule SCC Configuration Backup                                                                               |                             |
| Start at:                                                                                                    | (VYY/MM/DD HH:MM:SS)        |
| Repeat every:                                                                                                   | Days (0 for one-time only)  |
| Maximum SCC Snapshots Retained:                                                                                 | 0 (0 for no limit)          |
| Schedule Appliance Snapshots Backup                                                                             |                             |
| Start at:                                                                                                    | (YYY/MMCD HH:MM:SS)         |
| Repeat every: 0 Days (0 fo                                                                                      | r one-time only)            |
| Schedule Statistics Backup                                                                                      |                             |
| Start at:                                                                                                    | (???//MM/D) HH:MM:55)       |
| Repeat every: 0 Days (0 fo                                                                                      | <pre>v one-time only;</pre> |
|                                                                                                    |                             |

⑤ Save to Disk ボタンを押下します。

| 6 | p 192.168.1.100 • 1000 (x8 | 6_64) • 9.8.0 • ( | uptime 9 minute | s, 31 seconds • Tue 0 | 1:12 GMT +0000 | ri     | Sign out |
|---|----------------------------|-------------------|-----------------|-----------------------|----------------|--------|----------|
|   | DASHBOARD                  | MANAGE            | REPORTS         | DIAGNOSTICS           | ADMINISTRA     | TION   | HELP     |
|   |                            |                   |                 |                       | F              | Save t | o Disk   |

#### 2.6 <u>機器の正常性確認</u>

## ① MANAGE> TOPOLOGY> Appliance をクリックします。

| ● \$CC / SteelCentral <sup>™</sup> Controller                                                                                                    | ip 192.168.10.200 •            | 1000 (x86_64) • 9.8.0 • u                         | ptime 58 minutes, 5                                                          | 7 seconds • Mon 1 | riv<br>8:47 JST +0900 admin | erbed<br><sub>Sign out</sub> |
|----------------------------------------------------------------------------------------------------|--------------------------------|---------------------------------------------------|------------------------------------------------------------------------------|-------------------|-----------------------------|------------------------------|
|                                                                                                    | DASHE                          | BOARD MANAGE                                      | REPORTS                                                                      | DIAGNOSTICS       | ADMINISTRATION              | HELP                         |
| Dashboard 🛛                                                                                                    |                                | TOPOLOGY<br>Appliances                            | SERVICES<br>Policies                                                         | Q5                | earch 💦 S                   | ave to Disk                  |
| Click here for best practices and to lea                                                                                                    | arn what's new in this rel     |                                                   | Secure Transport<br>Quality of Service                                       |                   |                             | ×                            |
|                                                                                                    |                                | Web Proxy                                         | App Definitions                                                              |                   |                             |                              |
| Site Status                                                                                                    | Optimization S                 | OPERATIONS<br>Operation History<br>Backup/Restore | Stats Collection                                                             |                   |                             | [More]                       |
| Appliances have not been migrated to Sites.<br>Sites help you organize appliances and are a necessary component in path selection, QoS, and secure transport<br>configurations. To migrate Appliances and Appliance Groups to Sites, use the migration vizard with CSV import on<br>the Appliances > <u>Site Migration</u> page. | 90.58% Redu                    | Iction                                            | Upgrade Appliano<br>Downgrade<br>Appliances<br>Local Images<br>Remote Images | res               | $\land$                     |                              |
| To migrate your Appliances to Sites, visit the <u>Sites &amp; Networks</u> page or the <u>Site Migration</u> page to run the migration wizard.                                                                                                    | SOMB                           | 0%                                                | Reboot Appliance                                                             | s                 | 96.98%                      |                              |
| Create Site                                                                                                    | — LAN bytes OMB<br>— WAN bytes | 03/11                                             | 03/11                                                                        | 03/11             | 03/11                       | 03/11                        |

#### ② 配下機器とのステータスが「Connected」であることを確認します。

|                                                   |                                            |   | D     | ASHBOARD        | MANAGE                                  | REPORTS                               | DIAGNOSTICS                           | ADMINIST       | RATION        |
|---------------------------------------------------|--------------------------------------------|---|-------|-----------------|-----------------------------------------|---------------------------------------|---------------------------------------|----------------|---------------|
| pliances Topology > Appliances @                  |                                            |   |       |                 |                                         |                                       |                                       |                | Save to D     |
| ew Group 🚯 New Appliance 📀 Remove Selected 🔢      | Move Selected Filter Appliance Operations  |   |       |                 |                                         |                                       | Ν                                     | ligrate Applia | ances to Site |
| Groups and Managed Appliances                     | Product / Model Connection                 | * | ₩ +I+ | ≠ Polici        | es                                      |                                       |                                       | Site           | Time Zone     |
| ■ ► Global                                        |                                            |   |       | Globa<br>Applie | I Path Selection,<br>tation Stats Colle | , Global QoS, Glo<br>ection, Riverbed | obal Web Proxy, Glob<br>Global Policy | al             |               |
| SH1 / 192.168.10.100 (EC6WV000F8D09)              | Swilload CX570H Connected: Needs Attention |   |       | ¥               |                                         |                                       |                                       |                | Japan         |
| SH2 / 192.168.20.100 (EC6WS000F7534)              | Seelled CX570H Connected: Needs Attention  |   |       | ¥               |                                         |                                       |                                       |                | Japan         |
|                                                   |                                            |   |       |                 |                                         |                                       |                                       |                |               |
| Common Administration to use one usersame and par | sword to connect to all appliances         |   |       |                 |                                         |                                       |                                       |                |               |

#### ③ DIAGNOSTICS> SCC SYSTEM> Alarm Status をクリックします。

| • SCC / SteelCentral <sup>TM</sup> Controller                                                                                                    | ip 192.168.10.200 • 1000 (x86_64) • 9.8.0 • uptime 1 hour                                   | r, 3 minutes • Mon 18:51 JST +0900 admin   Sign out           |
|----------------------------------------------------------------------------------------------------|---------------------------------------------------------------------------------------------|---------------------------------------------------------------|
|                                                                                                    | DASHBOARD MANAGE REPORTS                                                                    | DIAGNOSTICS ADMINISTRATION HELP                               |
| Appliances Topology > Appliances ③                                                                                                    | SCC SYSTEM<br>Alarm Status<br>CPU Ubil/ation                                                | Appliance System<br>Appliance Details<br>Health Check         |
| New Group      New Appliance      Remove Selected If Move Selected Filter Appliance Operations     Groups and Managed Appliance     Product / Model Consertion | Memory Paging<br>SCC LOGS                                                                   | CPU Utilization<br>Memory Paging Inces to Sites<br>TCP Memory |
| Clobal                                                                                                    | Global Path Selection<br>Application Stats Col<br>System Logs                               | Dad APPLIANCE LOGS<br>Download Logs<br>System Dumos           |
| F SH1 / 192.168.10.100 (EC6WV000F8D09)     Switter     CX570H Connected: Needs Attention                                                                       | Z<br>Z<br>Z<br>Z<br>Z<br>Z<br>Z<br>Z<br>Z<br>Z<br>Z<br>Z<br>Z<br>Z<br>Z<br>Z<br>Z<br>Z<br>Z | TCP Dumps<br>Expiring Certificates                            |
|                                                                                                    |                                                                                             | Japan                                                         |
| Enable Common Administration to use one username and password to connect to all appliances.                                                                    |                                                                                             |                                                               |
| Enable Strict Key Verification to trust appliances based on keys.                                                                                              |                                                                                             |                                                               |
| Related Topics: <u>SCC Security</u>                                                                                                    |                                                                                             |                                                               |

#### ④ 「Status」に異常(エラー等)がないことを確認します。

|                                           | DASHBOARD MANAGE REPORTS DIAGNOSTICS ADMINISTRATION |
|-------------------------------------------|-----------------------------------------------------|
| larms Status SCC System > Alerms Status ⑦ | Save to                                             |
| Alarm                                     | Status                                              |
| CPU Utilization                           | ок                                                  |
| Disk Full                                 | ок                                                  |
| Hardware                                  | ок                                                  |
| Elicensing                                | ок                                                  |
| I Link Duplex                             | ок                                                  |
| Link I/O Errors                           | ок                                                  |
| I Link State                              | Disabled                                            |
| Memory Paging                             | ок                                                  |
| Process Dump Creation Error               | ок                                                  |
| SCC Appliance Configuration Backup        | ок                                                  |
| SCC External Configuration Backup/Restore | ок                                                  |
| SCC External Statistics Backup/Restore    | ок                                                  |
| Secure Vault                              | ок                                                  |
| SSL                                       | ок                                                  |
| Temperature                               | ок                                                  |
| 4                                         |                                                     |

## 3 ソフトウェアのバージョンアップ

※ソフトウェアバージョンアップを実施する前に必ず以下を準備ください。

- ① [configs][sh\_backup][stats]のバックアップを取得してください。
- ② ソフトウェア バージョンアップのステップを確認(お使いいただいておりますバージョンによっては、目的のバージョンになるまでに数回のバージョンアップを実施する必要がございます。以下サイトにて確認いただけますので、バージョンアップする際、必ずご確認ください。)

https://support.riverbed.com/content/support/software/steelcentral-ccm/steelhead-controller.html

① サポートサイト (https://support.riverbed.com/) にアクセスし、「Log In」をクリックします。

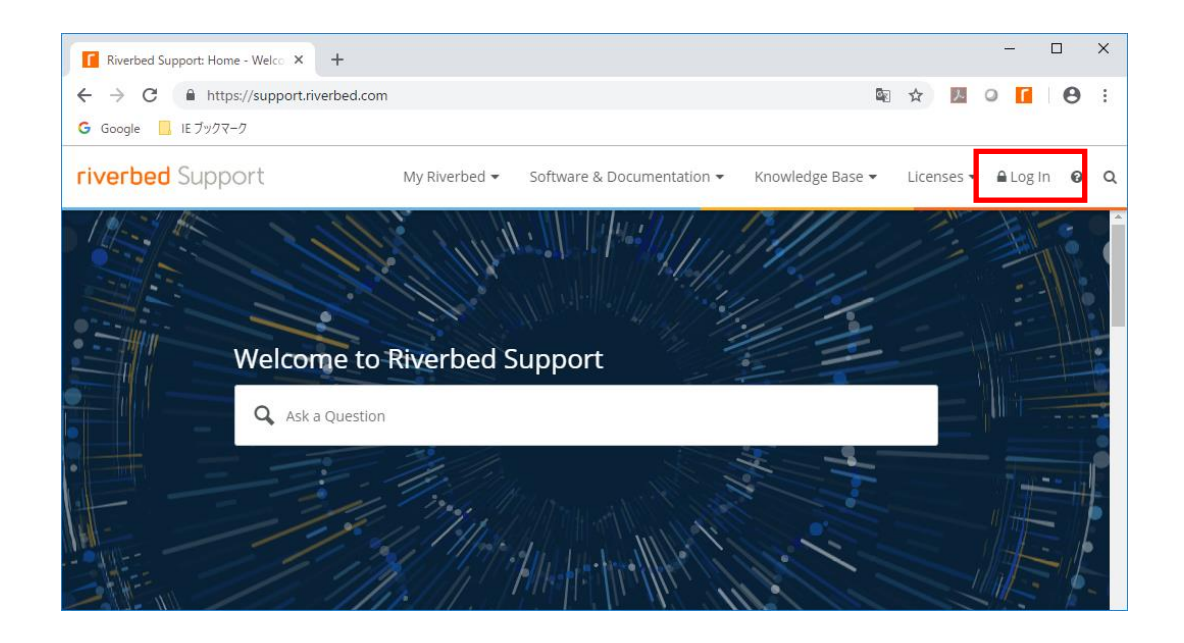

② Software & Documentation  $\rightarrow$  SteelHead  $e^{-1}$  by  $2^{-1}$ 

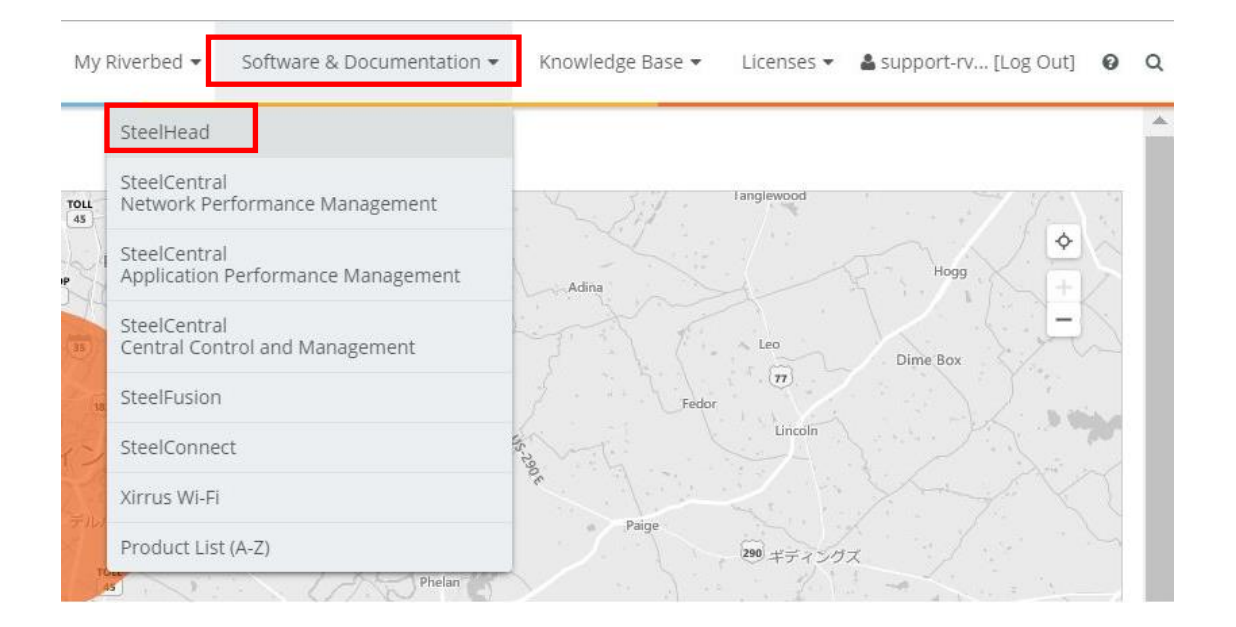

| Challend A                                                                                                    | A    |
|----------------------------------------------------------------------------------------------------|------|
|                                                                                                    | - 10 |
| Cloud SteelHead SteelHead                                                                                                    |      |
| SteelHead CX/GX The Riverbed SteelHead product line accelerates the transfer of data and applications between data centers,                                                                                                    |      |
| SteelHead SD       branch locations, cloud networks, and end users. SteelHead is also designed to allow IT to prioritize delivery of mission-critical applications. Visit the individual SteelHead product pages for the latest software and |      |
| SteelHead EX documentation. Note: the Support pages for SteelHead SaaS and Cloud SteelHead can be found by navigating                                                                                                    |      |
| SteelHead Interceptor                                                                                                    |      |
| Riverbed Copy Utility                                                                                                    |      |
| Riverbed Services Platform                                                                                                    |      |
| SteelCentral Controller for<br>SteelHead                                                                                                    |      |
| SteelCentral Controller for<br>SteelHead Mobile                                                                                                    |      |

#### ④ Display Version よりダウンロードしたいバージョンを指定し、Software をクリックし、任意の場所に保存します。

| riverbed Supp                                       | 00 | rt                                                                                            | My Riverbed 👻 Softwa                                                                                                 | are & Documentation 🕶                                | Knowledge Base 👻 🛛 L                                        | icenses 👻 💄                                                           | 9 Q |  |
|-----------------------------------------------------|----|-----------------------------------------------------------------------------------------------|----------------------------------------------------------------------------------------------------|------------------------------------------------------|-------------------------------------------------------------|-----------------------------------------------------------------------|-----|--|
| SteelHead<br>SteelCentral for Network               |    | <b>^</b>                                                                                      |                                                                                                    |                                                      |                                                             |                                                                       |     |  |
| Performance Management SteelCentral for Application | -  | SteelCentral Controller for Steelhead was<br>Steelhead overview page to learn more.           | formerly referred to as Central Managen                                                                              | nent Console. Visit <mark>Steel(</mark>              | ent Console. Visit SteelCentral Controller for Known Issues |                                                                       |     |  |
| Performance Management                              |    |                                                                                               |                                                                                                    |                                                      |                                                             | <ul> <li>Internet Explorer File Extension<br/>Issues</li> </ul>       |     |  |
| Control and Management                              | ^  | Riverbed recommends that you upgrade y                                                        | vour software from one major version to                                                                              | the next, without skippir                            | ng intermediate versions.                                   | Heaful Links                                                          |     |  |
| SteelCentral Controller for<br>SteelHead            |    | The recommended upgrade path is:<br>5.5.4c > (6.0.1  or  6.1  x) > 6.5  x > (7.0  x or  1  x) | 8 0 x) > 8 5 x > 8 6 x > (9 0 x or 9 1 x or 9                                                                        | 9.2 x) > (9.5 x or 9.6 x or                          | 9.7.x or 9.8.x) > 9.9.x                                     | Riverbed Community                                                    | 11  |  |
| SteelCentral Controller for<br>SteelHead Mobile     |    | Missing the intermediate steps can lead to                                                    | <ul> <li>SteelCentral Controller for<br/>SteelHead API Services</li> </ul>                                           |                                                      |                                                             |                                                                       |     |  |
| SteelFusion                                         | •  | Note: The SCC version 9.0 and later is only<br>running 8.6.0c or older needs to migrate it    | / available as a 64-bit image. Customers<br>t to a 64-bit appliance and transfer the lie                             | that have an existing 32-<br>enses, before upgrading | bit CMC-VE appliance<br>g to SCC 9.0.                       | Which RiOS Versions Can Each<br>CMC Version Manage?                   |     |  |
| SteelConnect<br>Xirrus Wi-Fi                        | •  | Software Documentation                                                                        | <ul> <li>CMC 8.0.0 External backup fails<br/>with error "global name<br/>'sched_config_re' is not defined</li> </ul> |                                                      |                                                             |                                                                       |     |  |
| Product List (A-Z)                                  |    | Display Version: 9.9.0                                                                        | ¥.                                                                                                    |                                                      |                                                             | <ul> <li>Riverbed Technical Training</li> <li>Riverbed Lab</li> </ul> |     |  |
|                                                     |    | Software Description                                                                          | Models                                                                                                    | Release                                              | Downloads                                                   | <ul> <li>Submit an Idea</li> </ul>                                    | _   |  |
|                                                     |    | SCC Appliance Software Image                                                                  | Models CMC-8151 (CMC-VE), SCC                                                                                        | Mar 28, 2019                                         | Software (217.6 MB)                                         | Product Life Cycle                                                    |     |  |
| 🦶 Phone Support                                     |    | Version 9.9.0 (64-bit)                                                                        | 1000                                                                                                    |                                                      | Checkson<br>Release Notes                                   | <ul> <li>Hardware &amp; Software End of Life<br/>Policy</li> </ul>    |     |  |
|                                                     |    |                                                                                               |                                                                                                    |                                                      |                                                             | End of Life Product List                                              |     |  |

例 ファイル名 image\_rbt\_cmc\_9\_9\_0\_n2\_x86\_64.img など

「ラウザから管理画面を開き、ログインします。
 アクセス先 HTTP or HTTPS://リストア後の IP アドレス
 ユーザ名: お客様管理 パスワード: お客様管理

| riverbed                             |  |
|--------------------------------------|--|
| SteelCentral <sup>™</sup> Controller |  |
| Sign in to SCC01                     |  |
| admin                                |  |
| Password                             |  |
| Sign In                              |  |

⑥ ADMINISTRATOIN  $\rightarrow$  Software Upgrade をクリックします。

| DASHBOARD             | MANAGE  | REPORTS           | DIA | GNOSTICS         | ADMI  | NISTRATION      | HELP |
|-----------------------|---------|-------------------|-----|------------------|-------|-----------------|------|
|                       |         | NETWORKING        |     | SECURITY         |       | SYSTEM SETTIN   | GS   |
|                       |         | Host Settings     |     | General Setting  | s     | Announcement    | 5    |
|                       |         | Base Interfaces   |     | SCC Security     |       | Alarms          |      |
|                       |         |                   |     | Certificate Auth | ority | Date and Time   |      |
|                       |         | MAINTENANCE       |     | Trusted CA Stor  | 'e    | Monitored Ports | 5 ×  |
| vhat's new in this re | elease  | External Backup   |     | User Permission  | ns    | SNMP Basic      |      |
|                       |         | Maintenance Windo | w   | Password Policy  | y     | SNMP v3         |      |
|                       |         | Scheduled Jobs    |     | RADIUS           |       | SNMP ACLs       |      |
| Intimization          | Covinge | Licenses          |     | TACACS+          |       | Email           |      |
| optimization          | Savings | Software Upgrade  |     | SAML             |       | Logging         |      |
|                       |         | Reboot/Shutdown   |     | Secure Vault     |       | My Account      |      |
|                       |         |                   |     | Management A     | CL    | Configurations  |      |
|                       |         |                   |     | Web Settings     |       |                 |      |
| op Applicatio         | ons     |                   |     | REST API Access  | 5     |                 |      |
|                       | _       | NIL 1444          | !!! |                  |       |                 |      |

#### ⑦ 画面内の Form Local File にチェックを入れ、先程ダウンロードしたファイルを選択し、Install をクリックします。

| ● SCC / SteelCentral <sup>™</sup> Controller                                    | ip 10.177.123.1 | 2 • 1000 (x86_64) | • 9.8.0 • uptime | 3 hours, 6 minutes • Mon 14:26 JST +0 | 900 admin   Sign out |
|---------------------------------------------------------------------------------|-----------------|-------------------|------------------|---------------------------------------|----------------------|
|                                                                                 | DASHBOARD       | MANAGE            | REPORTS          | DIAGNOSTICS ADMINIS                   | TRATION HELP         |
| Software Upgrade Maintenance > Software Upgrade @                               |                 |                   |                  |                                       | Save to Disk         |
| Software Upgrade                                                                |                 |                   |                  |                                       |                      |
| Booted Version:<br>rbt_cmc 9.8.0 #1 2018-06-22 15:32:04 x86_64                  |                 |                   |                  |                                       |                      |
| Backup Version:<br>rbt_cmc 9.7.0 #2 2017-12-14 23:30:27 x86_64                  |                 |                   |                  |                                       |                      |
| Switch to Backup Version                                                        |                 |                   |                  |                                       |                      |
| Install Upgrade                                                                 |                 |                   |                  |                                       |                      |
| From URL                                                                        |                 |                   |                  |                                       |                      |
|                                                                                 |                 |                   |                  |                                       |                      |
| From Riverbed Support Site                                                      |                 |                   |                  |                                       |                      |
| Image check upgrades failed. Could not resolve host: api.licensing.riverbed.com |                 |                   |                  |                                       |                      |
| From Local File                                                                 |                 |                   |                  |                                       |                      |
| ファイルを選択」選択されていません                                                               |                 |                   |                  |                                       |                      |
| Schedule Upgrade for Later                                                      |                 |                   |                  |                                       |                      |
| Date: 2019/05/13 (YYYY/MM/DD) Time: 14:26:04 (HH:MM:SS)                         |                 |                   |                  |                                       |                      |

⑧ 画面上部の「reboot the appliance」をクリックします。

|                                                                     | DASHBOARD             | MANAGE | REPORTS |
|---------------------------------------------------------------------|-----------------------|--------|---------|
| Successfully installed upgrade image. Please reboot the appliance o | complete the upgrade. |        |         |

⑨ 「Reboot」をクリックします。

 Reboot/Shutdown Maintenance > Reboot/Shutdown

 Reboot or Shut Down

 Please be aware that reboot or shutdown operations can take a few minutes.

 Reboot
 Shutdown

| DASHBOARD            | MANAGE  | REPORTS           | DIA | GNOSTICS         | ADMI      | NISTRATION      | HELP |
|----------------------|---------|-------------------|-----|------------------|-----------|-----------------|------|
|                      |         | NETWORKING        |     | SECURITY         |           | SYSTEM SETTIN   | GS   |
|                      |         | Host Settings     |     | General Setting  | arch<br>s | Announcements   |      |
|                      |         | Base Interfaces   |     | SCC Security     |           | Alarms          |      |
|                      |         |                   |     | Certificate Auth | nority    | Date and Time   |      |
|                      |         | MAINTENANCE       |     | Trusted CA Stor  | re        | Monitored Ports |      |
| vhat's new in this r | elease  | External Backup   |     | User Permissio   | ns        | SNMP Basic      |      |
|                      | _       | Maintenance Windo | w   | Password Polic   | y         | SNMP v3         |      |
|                      |         | Scheduled Jobs    |     | RADIUS           |           | SNMP ACLs       |      |
| Intimization         | Covinge | Licenses          |     | TACACS+          |           | Email           |      |
| opumization          | Savings | Software Upgrade  |     | SAML             |           | Logging         |      |
|                      |         | Reboot/Shutdown   |     | Secure Vault     |           | My Account      |      |
|                      |         |                   |     | Management A     | (CL       | Configurations  |      |
|                      |         |                   |     | Web Settings     |           |                 |      |
| op Applicati         | ons     |                   |     | REST API Acces   | s         |                 |      |
|                      |         |                   |     |                  |           |                 |      |

#### ⑪ 以下の赤枠内が適用したバージョンになっていることを確認します。

| SCC / SteelCentral <sup>™</sup> Controller                                                                                                    | ip 10.177.123.1 | 12 • 1000 (x86_64) | ) • 9.8.0 • uptime | 3 hours, 6 minutes • M | lon 14:26 JST +0900 | admin   Sign out |
|----------------------------------------------------------------------------------------------------|-----------------|--------------------|--------------------|------------------------|---------------------|------------------|
|                                                                                                    | DASHBOARD       | MANAGE             | REPORTS            | DIAGNOSTICS            | ADMINISTR/          | ATION HELP       |
| Software Upgrade Maintenance > Software Upgrade ③                                                                                                    |                 |                    |                    |                        |                     | Save to Disk     |
| Software Upgrade<br>Booted Version:<br>rbt_cmc 9.8.0 #1 2018-06-22 15:32:04 x86_64<br>Backup Version:<br>rbt_cmc 9.7.0 #2 2017-12-14 23:30:27 x86_64<br>Switch to Backup Version |                 |                    |                    |                        |                     |                  |
| Install Upgrade                                                                                                    |                 |                    |                    |                        |                     |                  |
|                                                                                                    |                 |                    |                    |                        |                     |                  |
| From Riverbed Support Site<br>Image check upgrades failed. Could not resolve host: api.licensing.riverbed.com                                                                    |                 |                    |                    |                        |                     |                  |
| <ul> <li>From Local File</li> <li>ファイルを選択</li> <li>選択されていません</li> </ul>                                                                                                    |                 |                    |                    |                        |                     |                  |
| Schedule Upgrade for Later         Date:       2019/05/13 (YYYY/MM/DD)         Time:       14:26:04 (HH:MM:SS)         Install                                                   |                 |                    |                    |                        |                     |                  |

## 4 ハードウェア・ソフトウェア サポート終了ポリシー

- Riverbed 社製品のハードウェアおよびソフトウェアのサポートポリシーは、以下 URL より確認頂けます。
   <a href="https://support.riverbed.com/content/support/about\_support/end\_of\_life\_policy.html">https://support.riverbed.com/content/support/about\_support/end\_of\_life\_policy.html</a>
- ハードウェアおよびソフトウェアのサポート終了製品一覧 <u>https://support.riverbed.com/content/support/eos\_eoa.html</u>